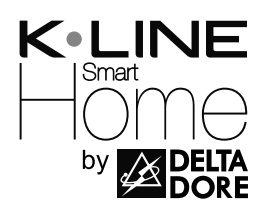

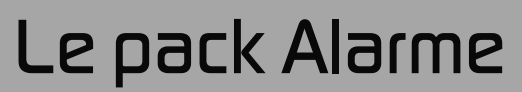

www.k-line.fr

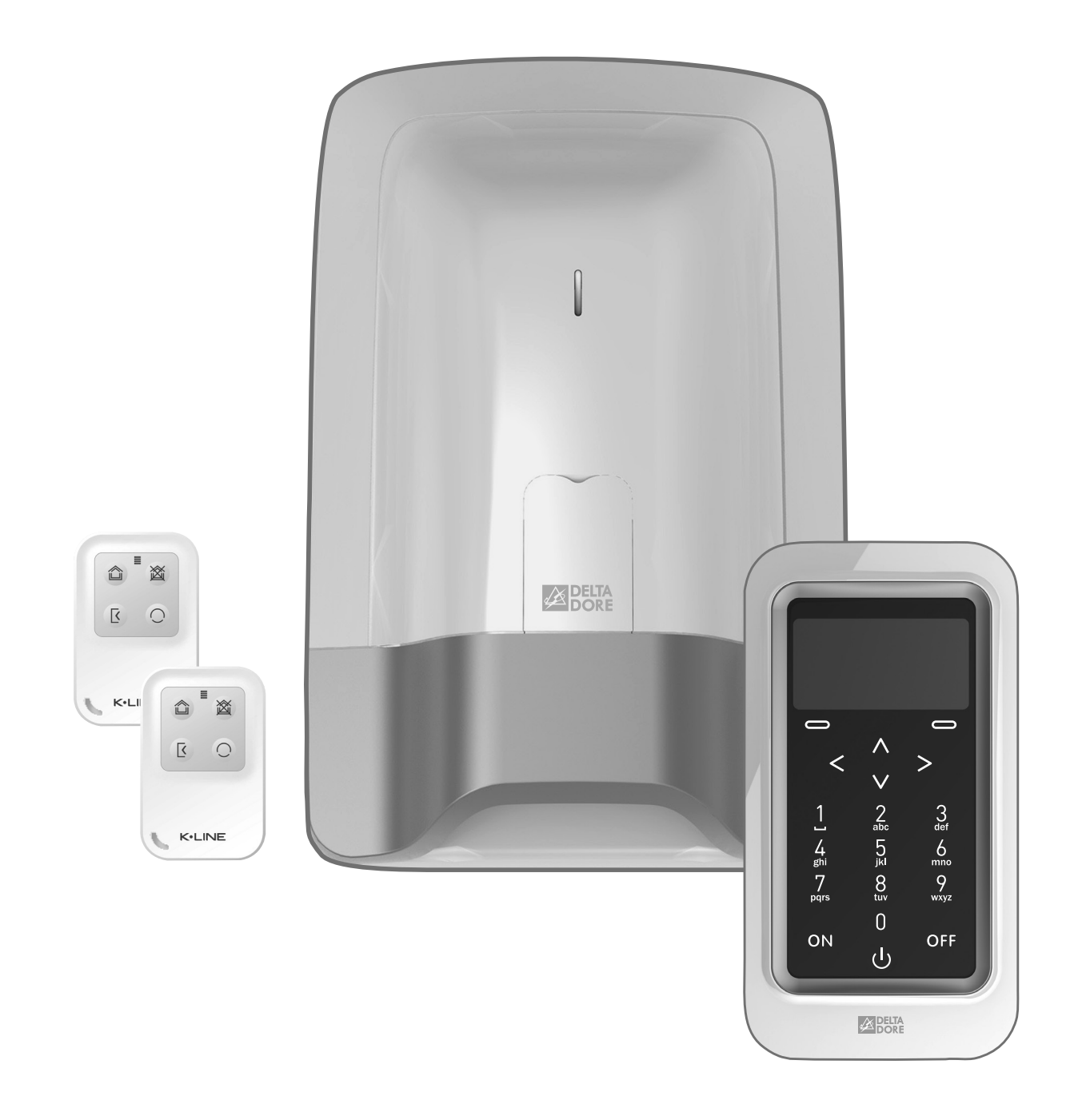

GUIDE D'INSTALLATION SIMPLIFIÉE Nous vous remercions d'avoir fait l'acquisition de ce Pack ALARME.

Le présent guide d'installation simplifiée vous indique les préconisations d'installation basique de vos produits. Pour une installation avancée de votre Pack ALARME, reportez-vous au guide d'installation détaillée.

- Le Pack ALARME se compose de : - 1 centrale sirène CS 8000 TYXAL+,
- I centrale sirene CS 8000 I YXA
- 2 Télécommandes Mini,
- 1 clavier tactile CLT 8000 TYXAL+.

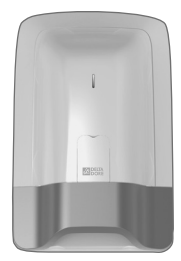

#### Centrale sirène

Coeur du système, la centrale gère tous les échanges d'informations inter-produits. En cas d'alarme, elle déclenche sa sirène interne.

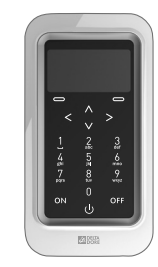

#### Clavier tactile avec écran

Elément indispensable, il permet toutes les actions de gestion de l'installation. Avec son code d'accès, il permet la mise en marche ou en arrêt, totale ou par zone, du système. Installé sur un mur, il vous informe de l'état du système. Il lit les derniers événements intervenus, indique la température intérieure (mesurée par le clavier) et extérieure (si une sirène extérieure est associée à la centrale), et permet la personnalisation du système.

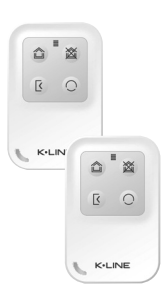

#### 2 Télécommandes Mini

Elles permettent la mise en marche ou en arrêt, total ou par zone, du système. Deux touches ( et ) peuvent être configurées pour la commande de l'alarme par zone, le déclenchement d'un SOS discret ou sonore, la commande d'une Porte à Ouverture à Distance (POD) ou d'un autre automatisme.

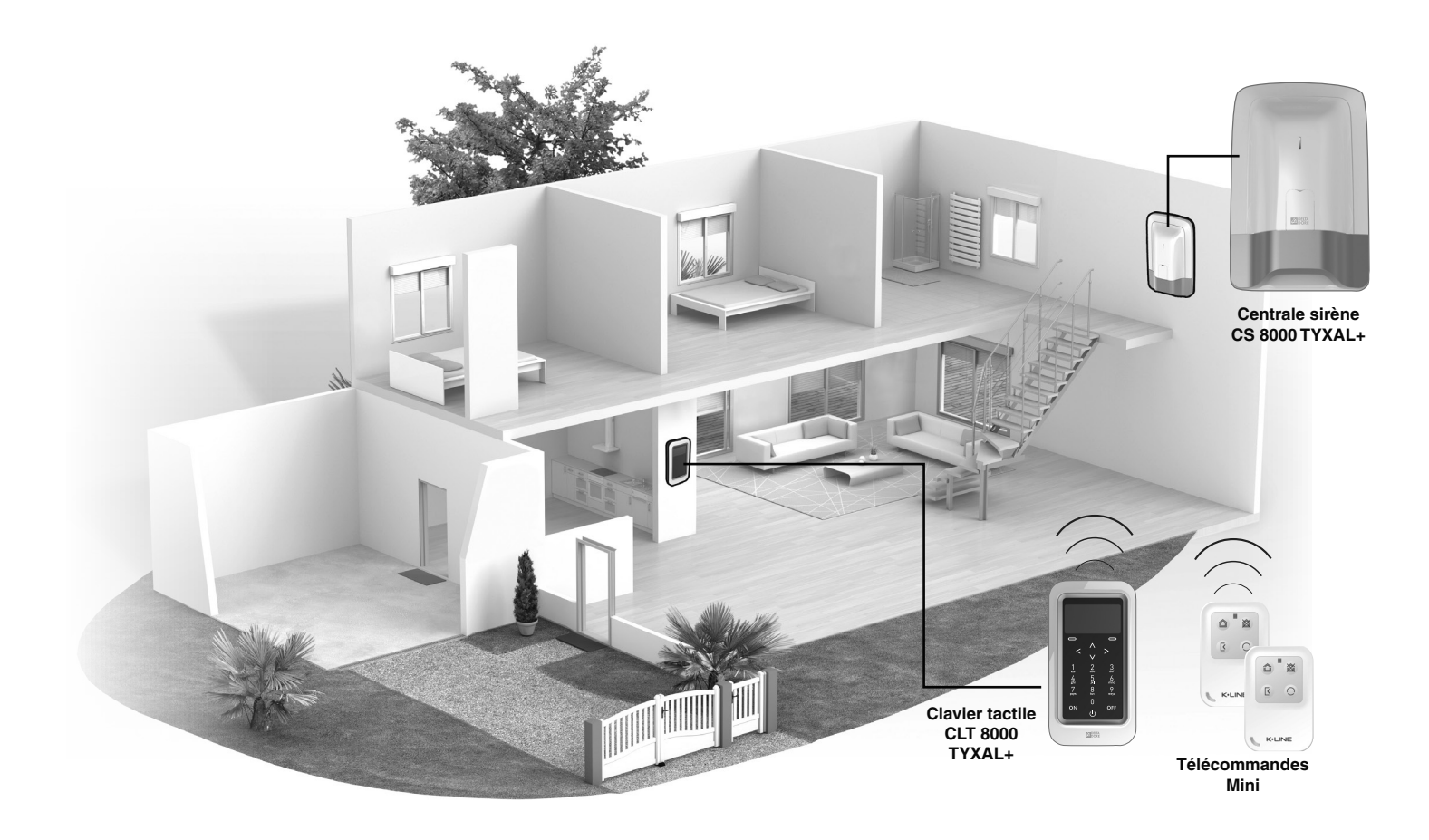

Afin de vous faciliter l'installation, les produits du Pack ALARME ont été pré-associés en usine.

## 1

## Installer et fixer les produits

en commençant par :

- la centrale sirène CS 8000 TYXAL+
- le clavier tactile CLT 8000 TYXAL+

Les Télécommandes Mini peuvent être programmées (fonctions des touches 👔 et 🔘) et associées à la commande d'automatismes.

## 2

## **Refermer la centrale**

## 3

## Ajouter des produits complémentaires

Les produits qui ne font pas partie du Pack ALARME doivent être associés au système :

- Détecteurs de Verrouillage Intégrés (DVI),
- clavier, lecteur de badges, détecteurs d'ouverture, télécommandes, etc...,
- sirène intérieure, transmetteur téléphonique, etc...,

Pour cela, reportez-vous au Chapitre «Ajouter des produits» du guide d'installation détaillée.

## 4

## Personnaliser l'installation et les produits (voir guide d'installation détaillée)

- Nommer les produits,

- Gérer les zones de fonctionnement,
- Créer des codes d'accès installateur et utilisateur. Nous vous recommandons vivement de créer votre propre code (123456 à la mise en service).
- Régler des paramètres avancés...

Pour d'avantages d'explications, reportez-vous au guide d'installation détaillée.

## 5

## **Tester l'installation**

#### 6

## Récapitulatif de votre installation

# 1.1 Centrale sirène CS 8000 TYXAL+

## Emplacement

- Sur une surface plane, avec suffisamment d'espace autour pour l'installation et l'ouverture de la trappe piles.
- Au milieu du système et placé en hauteur pour une meilleure liaison radio (éviter les sous-sols).
- Dans un endroit dégagé pour une dispersion optimale du son de la sirène intégrée.
- Dans un endroit difficilement localisable par un intrus mais accessible à l'utilisateur.
- Éloignée d'au moins 2 mètres de tout autre émetteur radio.

De manière générale, il faut placer la centrale sirène (et la box domotique Tydom 1.0) le plus possible au centre de la maison.

## Fixation

1 Séparez les éléments

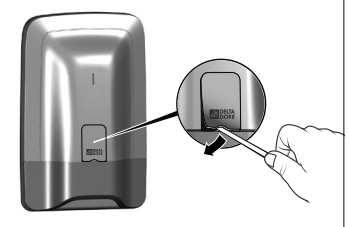

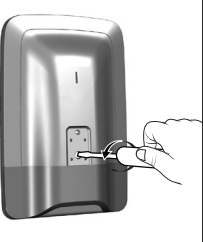

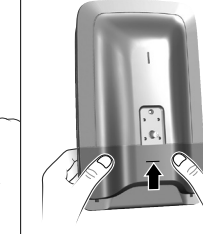

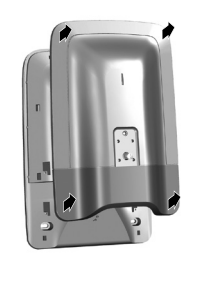

Mauvais

Mauvais

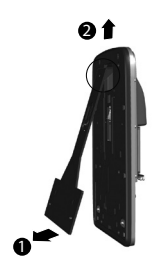

Bon

Bon

Séparez la centrale du socle.

## Enlevez la protection

Dévissez

В

Séparez le capot du reste de la centrale en poussant vers le haut et en tirant vers vous.

## 2 Mettez en place la patte de fixation

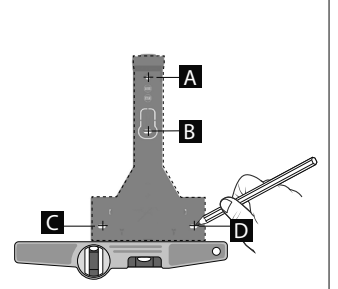

Tracez et percez les trous (A, B, C et D)

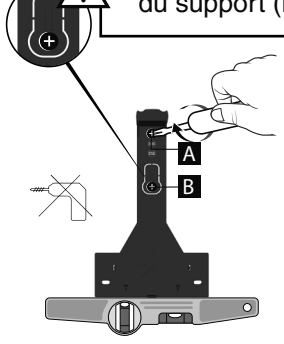

Fixez au mur (vis A et B) le support de fixation (ne pas mettre les vis C et D à cette étape).

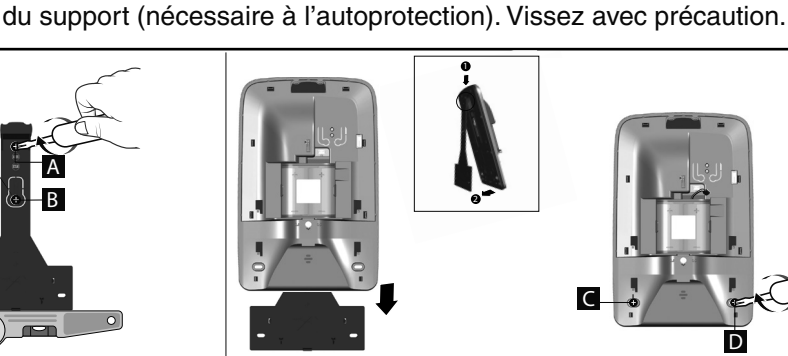

= Autoprotection à l'arrachement. Attention à ne pas détériorer cette partie

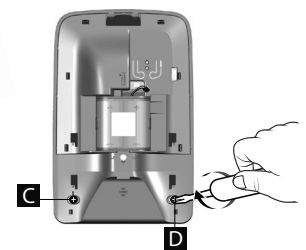

Remontez la centrale sur le support de fixation et fixez-le avec les vis (C et D).

## 3 Connectez le bloc-pile

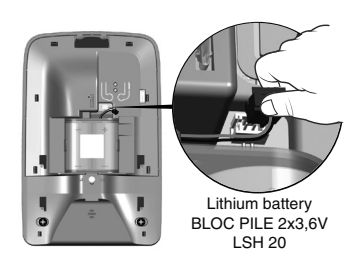

- 5 -

# 1.2 Clavier tactile CLT 8000 TYXAL+

## • Emplacement

Il est conseillé d'installer le clavier tactile :

- en intérieur exclusivement,
- près d'un des accès principaux,
- il doit être accessible à l'utilisateur et peut être fixé au mur à une hauteur d'environ 1,30 m,
- évitez la proximité des surfaces métalliques ou tableau électrique.

Attention : si l'accès principal au clavier tactile est protégé par un DVI, Détecteur de Verrouillage Intégré, il faut veiller à sélectionner un déclenchement retardé du détecteur lors de sa mise en service. Par défaut, un DVI de porte K•LINE est programmé en déclenchement retardé de 45 s.

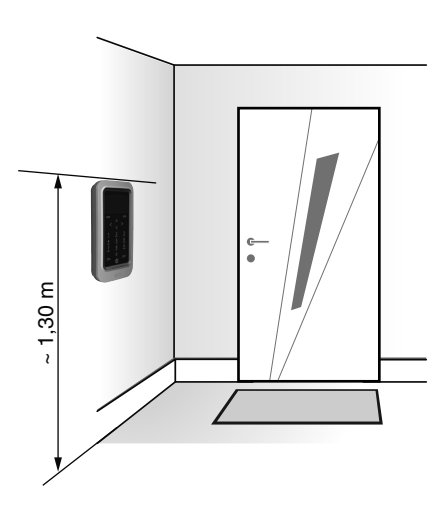

#### • Fixation

## 1 Séparez les 2 parties du boîtier

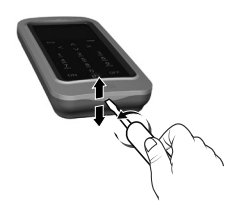

#### 2 Tracez et percez les trous D1, D2 et D3. Fixez le socle avec les vis V1, V2 et V3.

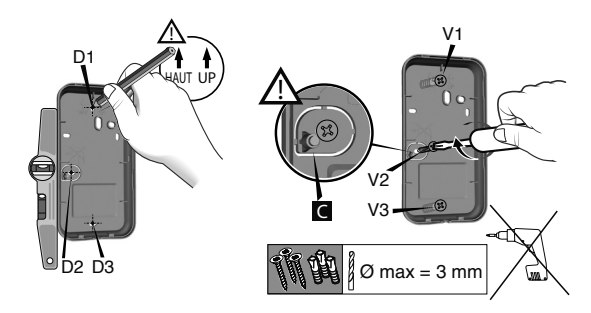

À à ne pas détériorer ou perdre la pièce en caoutchouc (nécessaire à l'autoprotection).

#### **3** Mettez en place le bloc piles en respectant son sens. Refermez le boîtier et verrouillez-le.

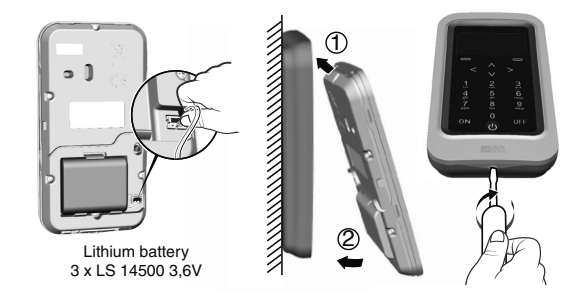

# 1.3 Configurer une Télécommande Mini

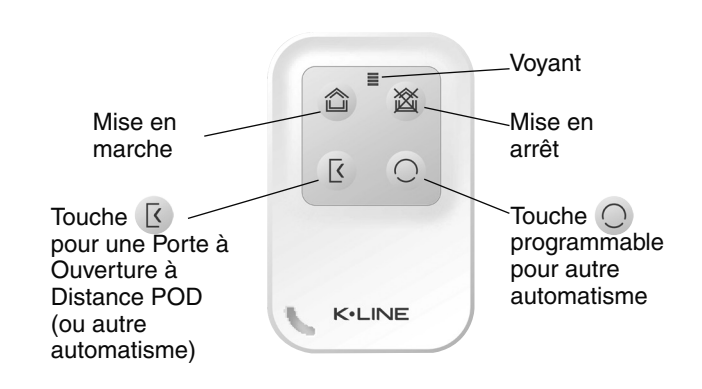

Les touches 🔀 et 🔘 sont programmables indépendamment. Vous pouvez donc mixer les fonctions.

Configurer les touches

| Exemples :     |           |
|----------------|-----------|
| ( [< Mode A ], | Mode C ); |
| ( K Mode D , ) | Mode E ); |
| ( 🕻 Mode A , 🔿 | Mode D )  |

Si vous souhaitez piloter une Porte à Ouverture à Distance (POD), reportez-vous à la notice de la Télécommande Mini.

Vous pouvez mettre en marche ou en arrêt votre système d'alarme avec la Télécommande Mini. En fonction de la configuration définie avec votre installateur, les touches contections (voir tableau et peuvent avoir différentes fonctions (voir tableau ci-dessous).

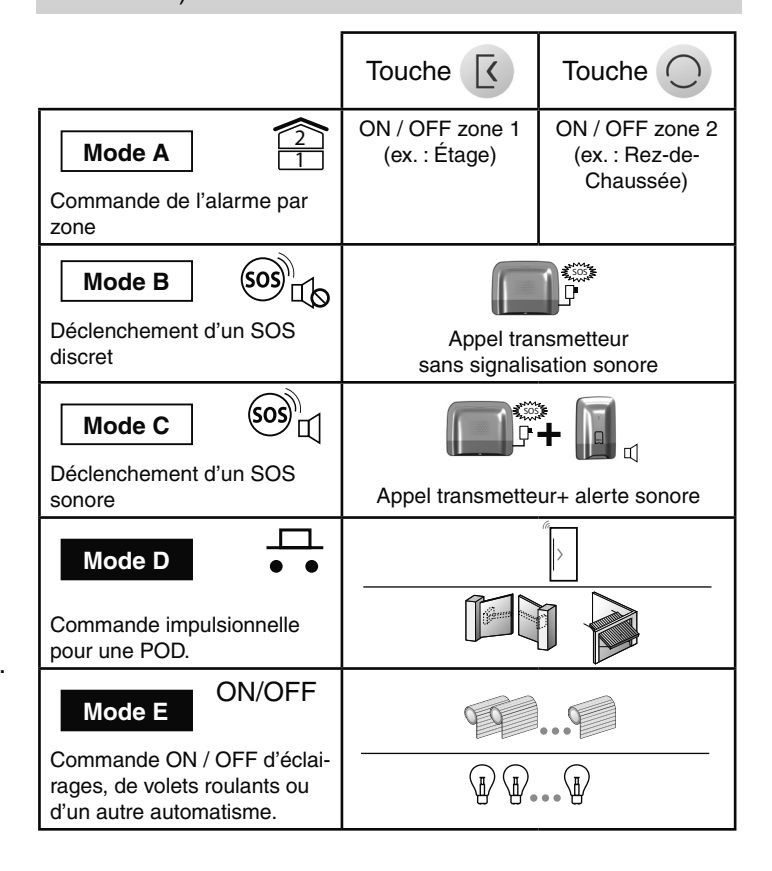

Mode A \*...\*. Mode B Mode C \*\*...\*\* < ou </i>
→> 5s Mode D \*\*\*...\*\*\*\* RO Mode E Z · \*\*\*\*\*... \*\*\*\*\*.. Appuyez simultané-Appuyez sur la touche 📧 ou 🔘 Validez en appuyant sur 2 3 ment 5 secondes sur Le voyant clignote. la touche 🝙. les touches I et O, Puis, par appuis brefs sur la touche 💽 ou 🔘 Le voyant s'allume vert. jusqu'à ce que le sélectionnez le mode de fonctionnement à lui voyant s'allume orange. appliquer : Mode A : 1 clignotement, Mode B : 2 clignotements, ..., Mode E : 5 clignotements.

et 🤇

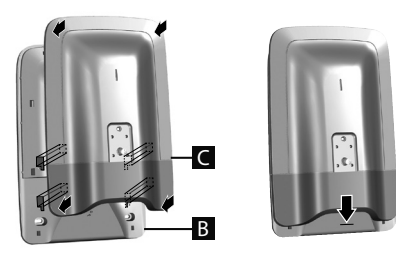

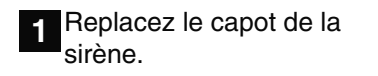

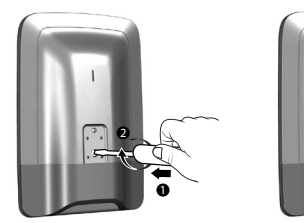

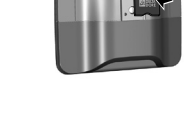

2 Vissez la vis de fermeture et replacez la protection.

# 3 Ajouter des produits complémentaires

# Exemple : un Détecteur de Verrouillage Intégré (DVI) sur une fenêtre K•LINE

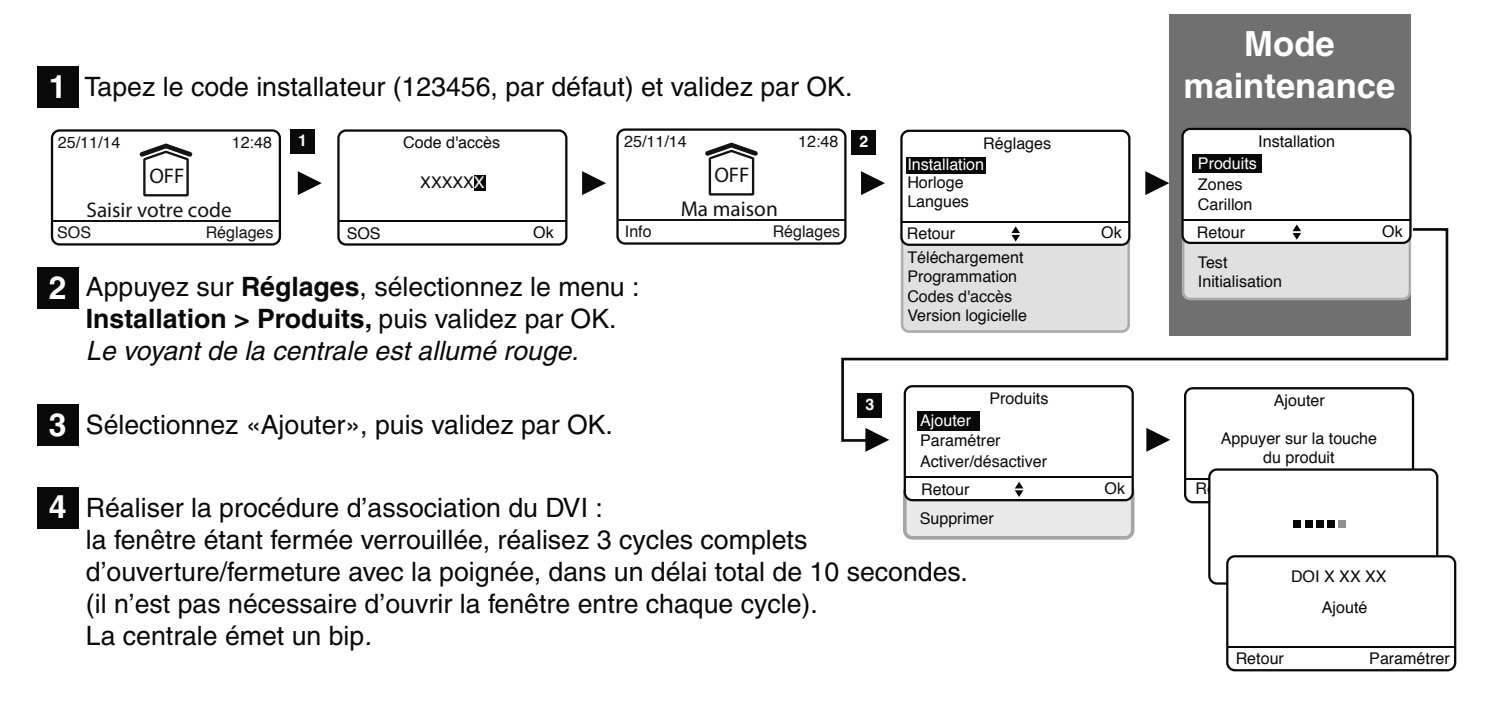

# Personnaliser l'installation et les produits

Le clavier tactile CLT 8000 TYXAL+ vous permet toutes les opérations de personnalisation du système.

Les menus qui suivent sont accessibles par le code installateur.

Le clavier tactile CLT 8000 TYXAL+ peut vous suivre dans toutes vos actions de mise en service. Désactivez son autoprotection (voir § Désactiver l'autoprotection, guide d'installation détaillée) et séparez-le de son support de fixation murale.

# Exemple : le Détecteur de Verrouillage Intégré (DVI)

## Nommer les produits

Tapez le code installateur (123456, par défaut) et validez par OK.

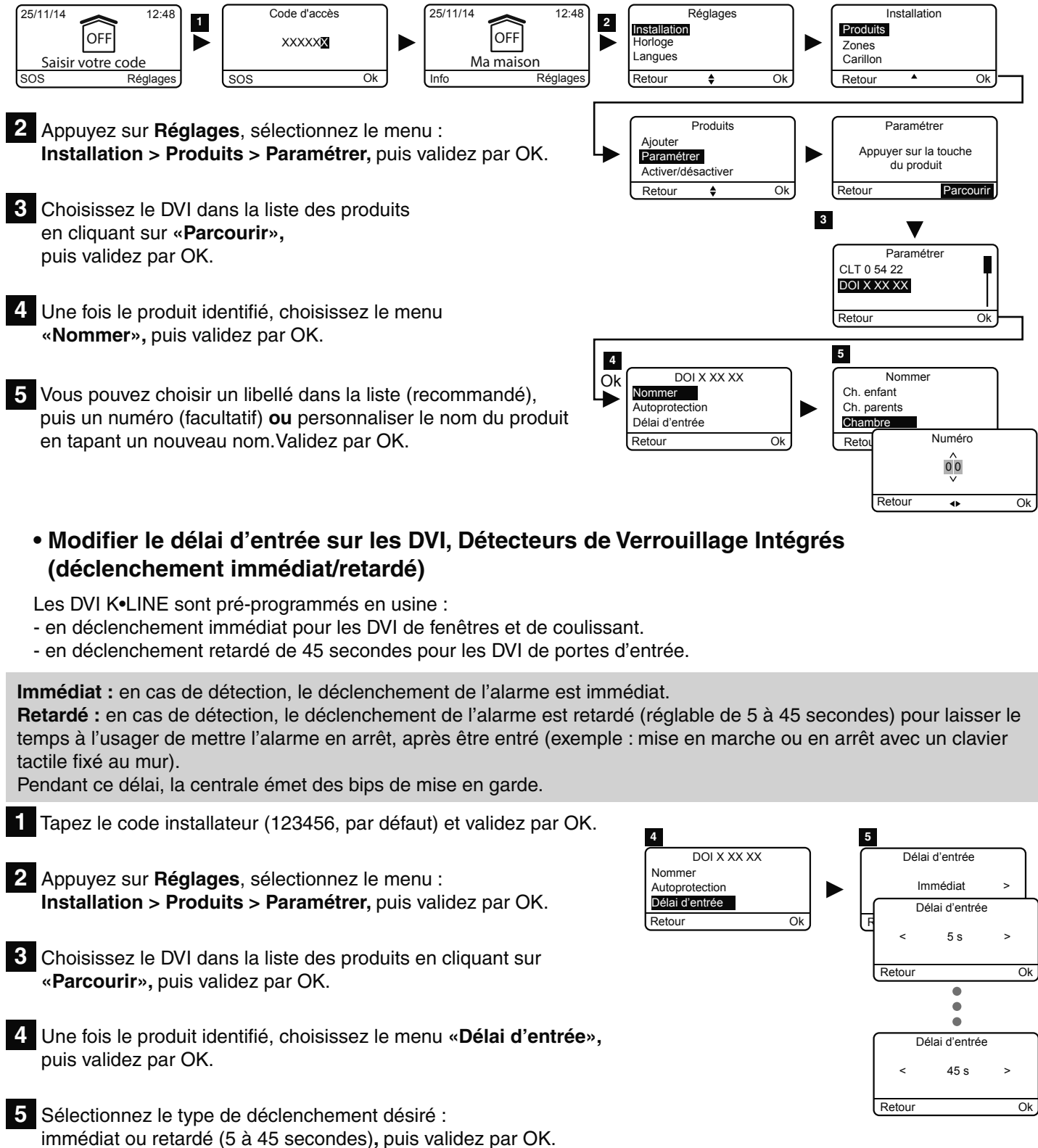

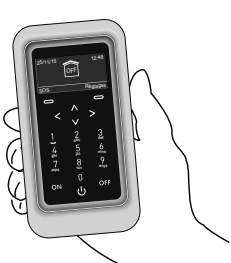

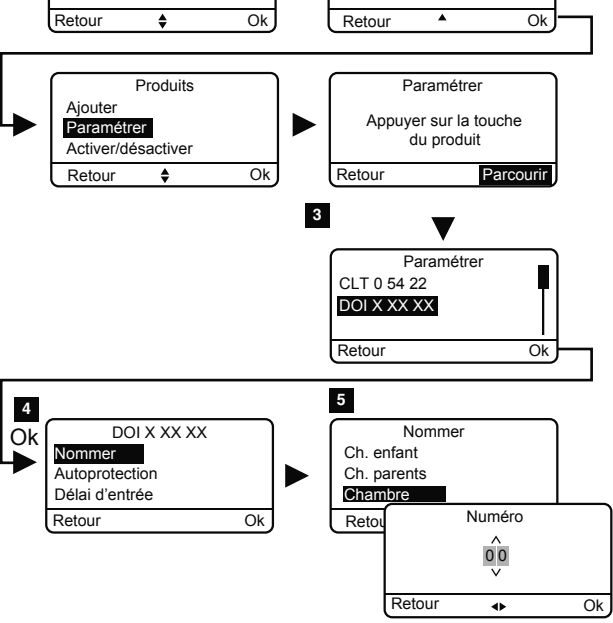

## Test en conditions réelles

Testez votre installation dans les conditions réelles d'utilisation en déclenchant une alarme avec chacun de vos Détecteurs de Verrouillage Intégrés (DVI).

## Tester les Détecteurs de Verrouillage Intégrés (DVI)

1 Pour le test, activez l'alarme grâce à votre Clavier Tactile ou votre Télécommande Mini par exemple.

2 Attendez 2 minutes avant d'ouvrir la menuiserie équipée du DVI à tester.

- Si le détecteur est en déclenchement retardé, la centrale n'hurlera qu'après un délai programmé (jusqu'à 45 secondes). Pendant ce temps, elle émettra des bips de mise en garde.
- Si la centrale n'hurle pas, revoir l'installation ou l'association du DVI, Détecteur de Verrouillage Intégré.

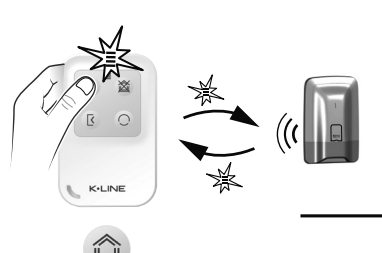

Mettre en marche l'alarme via la Télécommande Mini ou Clavier Tactile par exemple

Attendez

2 minutes

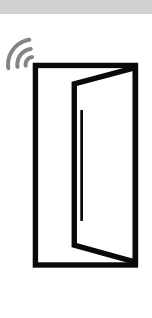

Ouvrez la menuiserie équipée du DVI

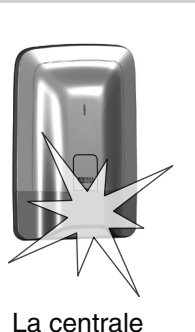

hurle

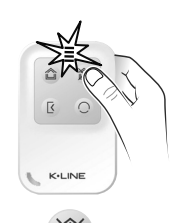

Arrêtez

l'alarme

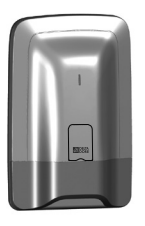

Bip, Bip

Clavier Tactile par exemple

À chaque mise en marche ou arrêt du système, la centrale émet une série de bips, indiquant qu'un événement (ici la détection de l'ouverture d'une menuiserie) s'est produit. Vous pouvez le consulter sur le clavier tactile, ou sur l'appli K•LINE Smart Home.

#### Pour effacer l'événement :

Appuyez 5 secondes sur la touche 🖄 de la Télécommande Mini. La centrale émet des bips à l'appui, puis une série de bips après 5 secondes. Relâchez. L'événement est effacé.

L'événement peut aussi être «acquitté» par le menu Info du clavier tactile CLT 8000 TYXAL+.

6 Récapitulatif de votre installation

Date de mise en service : .....

Nom et cachet de l'installateur : .....

# Eléments du Pack Alarme :

| Туре                | Nom | N° ou nom de<br>zone | Déclenchement<br>immédiat / retardé | Commentaire (ex.: localisation) |
|---------------------|-----|----------------------|-------------------------------------|---------------------------------|
| Centrale sirène     |     | Entrée               |                                     | Cage d'escalier                 |
| Clavier tactile     |     | Entrée               |                                     |                                 |
| Télécommande Mini 1 |     |                      |                                     |                                 |
| Télécommande Mini 2 |     |                      |                                     |                                 |
|                     |     |                      |                                     |                                 |
|                     |     |                      |                                     |                                 |
|                     |     |                      |                                     |                                 |

# Eléments complémentaires :

 $\delta$ 

| Туре                                                    | Nom         | N° ou nom de<br>zone | Déclenchement<br>immédiat / retardé | Commentaire (ex.: localisation) |  |  |  |
|---------------------------------------------------------|-------------|----------------------|-------------------------------------|---------------------------------|--|--|--|
| Exemple :<br>DVI (Détecteur de Verrouillage<br>Intégré) | DOI 0 01 02 | Entrée               | Retardé (455)                       | Porte d'entrée                  |  |  |  |
|                                                         |             |                      |                                     |                                 |  |  |  |
|                                                         |             |                      |                                     |                                 |  |  |  |
|                                                         |             |                      |                                     |                                 |  |  |  |
|                                                         |             |                      |                                     |                                 |  |  |  |
|                                                         |             |                      |                                     |                                 |  |  |  |
|                                                         |             |                      |                                     |                                 |  |  |  |
|                                                         |             |                      |                                     |                                 |  |  |  |
|                                                         |             |                      |                                     |                                 |  |  |  |
| Notes :                                                 |             |                      |                                     |                                 |  |  |  |
|                                                         |             |                      |                                     |                                 |  |  |  |
|                                                         |             |                      |                                     |                                 |  |  |  |
|                                                         |             |                      |                                     |                                 |  |  |  |
|                                                         |             |                      |                                     |                                 |  |  |  |
| ••••••                                                  |             |                      |                                     |                                 |  |  |  |

# CE

K•LINE - CS 40129 85501 Les Herbiers Cedex Tél. : 02 51 66 70 00 Fax : 02 51 66 98 66 www.k-line.fr

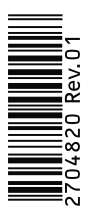

En raison de l'évolution des normes et du matériel, les caractéristiques indiquées par le texte et les images de ce document ne nous engagent qu'après confirmation par nos services.